## Exchange-Konto via nativem iOS-Konto einbinden (IMAP)

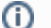

(i)

## Wichtiger Hinweis zur Microsoft Outlook-App

Aufgrund von Sicherheitsbedenken wird der Zugriff über die Microsoft Outlook-App nicht empfohlen. Bitte richten Sie das E-Mail-Konto über die Möglichkeiten des Betriebssystems ein.

https://www.heise.de/mac-and-i/meldung/Microsofts-Outlook-App-schleust-E-Mails-ueber-Fremd-Server-2533240.html

## Hinweis zur Kennung und E-Mail-Adresse

In der folgenden Anleitung ersetzen Sie bitte Ihre persönlichen Angaben durch die Platzhalter für "vorname.nachname@stud.ku.de" und "kennung".

Hier zwei Beispiele:

- Studierende
  - Kennung: sls123456
  - E-Mail: Maria.Musterstudentin@stud.ku.de
- Mitarbeiter/innen
  - Kennung: sla12345
  - E-Mail: Maria.Mitarbeiterin@ku.de
- 1. Einstellungen
- 2. Mail > Accounts

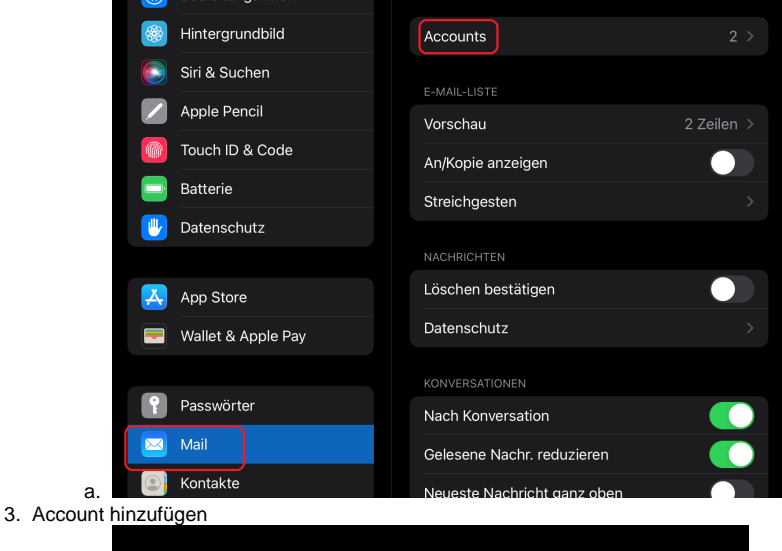

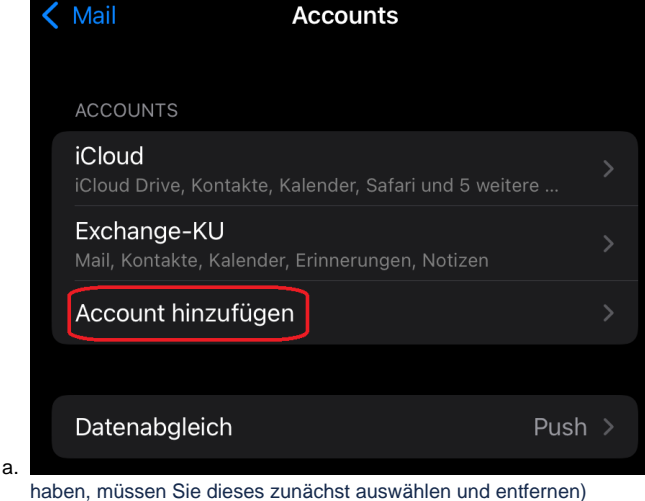

(sollten Sie bereits Ihr KU-Konto auf diesem Gerät hinterlegt

4. Andere

| < Accounts 👘 A                                               | ccount hinzufügen            |                    |        |
|--------------------------------------------------------------|------------------------------|--------------------|--------|
|                                                              | iCloud                       |                    |        |
| Mic                                                          | rosoft Exchange              |                    |        |
|                                                              | Google                       |                    |        |
|                                                              | yahoo!                       |                    |        |
|                                                              | Aol.                         |                    |        |
| 0                                                            | Outlook.com                  |                    |        |
|                                                              | Andere                       |                    |        |
| a. 5. Mail-Account hinzufügen                                |                              |                    |        |
| Zurück                                                       | Account hinzufügen           |                    |        |
| ман                                                          |                              |                    |        |
| Mail-Account                                                 | t hinzufügen                 | >                  |        |
| KONTAKTE                                                     |                              |                    |        |
| LDAP-Accou                                                   | nt hinzufügen                | >                  |        |
| CardDAV-Ac                                                   | count hinzufügen             | >                  |        |
| KAI ENDER                                                    |                              |                    |        |
| CalDAV-Acco                                                  | ount hinzufügen              | >                  |        |
| Kalenderabo                                                  | hinzufügen                   | >                  |        |
| a.<br>6. Name, E <u>-Mail-Adresse,</u> F                     | Passwort und Beschreibung au | sfüllen - > Weiter |        |
| Abbrechen                                                    | Neuer Accou                  | nt                 | Weiter |
|                                                              |                              |                    |        |
| Name                                                         | Vorname Nachname             |                    |        |
| E-Mail                                                       | maria.mitarbeiterin@stud.ku  | .de                |        |
| Passwort                                                     | *****                        |                    |        |
| Beschreib                                                    | ung Mail-KU                  |                    |        |
|                                                              |                              |                    |        |
| <ul> <li>a.</li> <li>7. Konfiguration ausfüllen -</li> </ul> | > Weiter                     |                    |        |

| Abbrechen  | Neuer /              | Account       |     |
|------------|----------------------|---------------|-----|
|            | ІМАР                 |               | РОР |
|            |                      |               |     |
| Name       | Vorname Nachname     |               |     |
| E-Mail     | maria.musterstudent  | in@stud.ku.de |     |
| Beschreibu | ing Mail-KU          |               |     |
|            |                      |               |     |
| SERVER FUR | EINTREFFENDE E-MAILS |               |     |
| Hostname   | exchange.ku.de       |               |     |
| Benutzerna | ame ad\kennung       |               |     |
| Passwort   | *****                |               |     |
|            |                      |               |     |
| SERVER FÜR | AUSGEHENDE E-MAILS   |               |     |
| Hostname   | exchange.ku.de       |               |     |
| Benutzerna | ame kennung          |               |     |
|            |                      |               |     |

- c. Benutzername für eintreffende E-Mails: ad\kennung
  d. Benutzername für ausgehende E-Mails: kennung

8.

| u.       | Denutzenna  | ame iui ausy |                   | Kennung     |            |            |              |        |        |
|----------|-------------|--------------|-------------------|-------------|------------|------------|--------------|--------|--------|
| durch da | s Protokoll | IMAP besteh  | it die Beschränku | ing, dass h | nier nur E | E-Mails sy | nchronisiert | werden | können |
|          |             |              |                   |             |            |            |              |        |        |

| /               | Abbrechen                                   | IMAP                        | Sichern |
|-----------------|---------------------------------------------|-----------------------------|---------|
|                 |                                             |                             |         |
|                 | 🖂 Mail                                      |                             |         |
|                 | Notizen                                     |                             |         |
| 9. das erfolgre | eich eingebundene Konto wi                  | rd aufgelistet              |         |
| <               | Mail Ad                                     | ccounts                     |         |
|                 | ACCOUNTS                                    |                             |         |
|                 | iCloud<br>iCloud Drive, Kontakte, Kale      | ender, Safari und 5 weitere | >       |
|                 | Exchange-KU<br>Mail, Kontakte, Kalender, Er |                             | >       |
|                 | Mail-KU<br>Mail                             |                             | >       |
|                 | Account hinzufügen                          |                             | >       |
| а.              |                                             |                             |         |

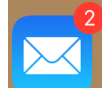

Der Zugriff auf das E-Mail Postfach geschieht nun über die normale iOS-Mail App.

Diese Anleitung ist unter iOS 15.0 entstanden.